Excel一步到位制作学生成绩通知单计算机等级考试 PDF转换 可能丢失图片或格式,建议阅读原文

https://www.100test.com/kao\_ti2020/642/2021\_2022\_Excel\_E4\_B8 80 E6 AD c98 642846.htm 编辑特别推荐: 全国计算机等级考 试(等考)指定教材 全国计算机等级考试学习视频 全国计算 机等级考试网上辅导招生 全国计算机等级考试时间及科目预 告 百考试题教育全国计算机等级考试在线测试平台 全国计算 机等级考试资料下载 对于教师来说每次考试后整理学生成绩 都不是一件轻松的事情。通常收回的学生试卷并不可能按已 有成绩表中的顺序排列,因此每次用Excel输入成绩前都得先 把试卷按记录表中的顺序进行整理排列,之后才能顺次输入 ,这自然是很麻烦的。实际上最快速的录入方法应该是按试 卷的顺序在Excel中逐个输入学号和分数,由电脑按学号把成 绩填入成绩表相应学生的记录行中。在Excel中实现这个要求 并不难。首先我们得有一张Excel成绩记录表,然后在成绩记 录表侧增加四列(J:N),并输入列标题。1.表格设置选 中Excel表格的J1,单击菜单"数据/有效性",在"设置"选 项卡中单击"允许"的下拉列表选择"序列",在"来源" 中输入=\$C\$1:\$H\$1。选中K列右击选择"设置单元格格式" ,在"设置单元格格式"窗口"数字"选项卡的"分类"中 选中"文本",确定设置为文本格式。 2.输入公式 选中J2输 入公式=IF(ISERROR(VLOOKUP(A2,L:M,2,FALSE)),"" , VLOOKUP(A2, L:M, 2, FALSE)), 按A2的学号在L:M查 找并显示相应的分数,如果没找到出现错误则显示为空。 在Excel表格的L2输入公式=VALUE("2007"amp.LEFT(K2,3),

否则会出错。3.防止重复选中Excel表格的K列单击菜单"格

式/条件格式",在"条件格式"窗口的条件1的下拉列表中 选择"公式"并输入公式=L1=2007,不进行格式设置。然后 单击"添加"按钮,添加条件2,设置公式为=COUNTIF(L:L , L1)&gt.1, 单击后面的"格式"按钮, 在格式窗口的"图案 "选项卡中设置底纹为红色,确定完成设置。 这样,当 在Excel表格的L列中出现两个相同学号时,就会变成红色显示 。按前面的公式设置,当K列为空时L列将显示为"2007", 因此前面条件1的当L1=2007时不设置格式,就是为了避开这 个重复。 4.录入成绩 需要输入成绩时,先单击Excel表格的J1 后的下拉按钮,从下拉列表中选择要输入的列标题(如:期 中),再选中K1输入第一个学生的学号和成绩00159,回车, 后面的L1、M1就会显示学生的学号2007001、分数59,同时分 数会自动填写到学号为2007001行的J列单元格。继续输入第二 个学生学号分数008112,回车,如此重复即可完成全部学生 的成绩录入。在输入时如果学号出现重复,则输入的单元格 和与其重复的单元格会同时以红色显示,提醒你输入可能出 错了。 由于Excel表格的学号和成绩是按试卷顺序输入的,因 此可以很方便地查出到底哪一个输入值是错误的。全部输入 完成后,只要选中J列进行复制,再选中保存"期中"成绩 的E列,右击选择"选择性粘贴",在弹出的窗口中单击选中 " 数值 " 选项 , 确定即可把J列显示的成绩以数值方式粘贴 到E列。 这样,只要顺次在Excel表格中输入学号分数后回车 就可以轻松完成成绩录入。至于新增用于输入的J:M列内容 , 平时不需要录入成绩时可选中J: M列右击选择"隐藏"将 其隐藏起来。等需要时再拖动选中I:N列右击选择"取消隐 藏"即可恢复。当然你也可以一开始就把这4列的内容建立保

存在其他Excel工作表中,那就可以完全不影响原表了,不过 笔者认为还是放在同一表中会比较直观。100Test 下载频道开 通,各类考试题目直接下载。详细请访问 www.100test.com